#### 供应商注册、投标流程

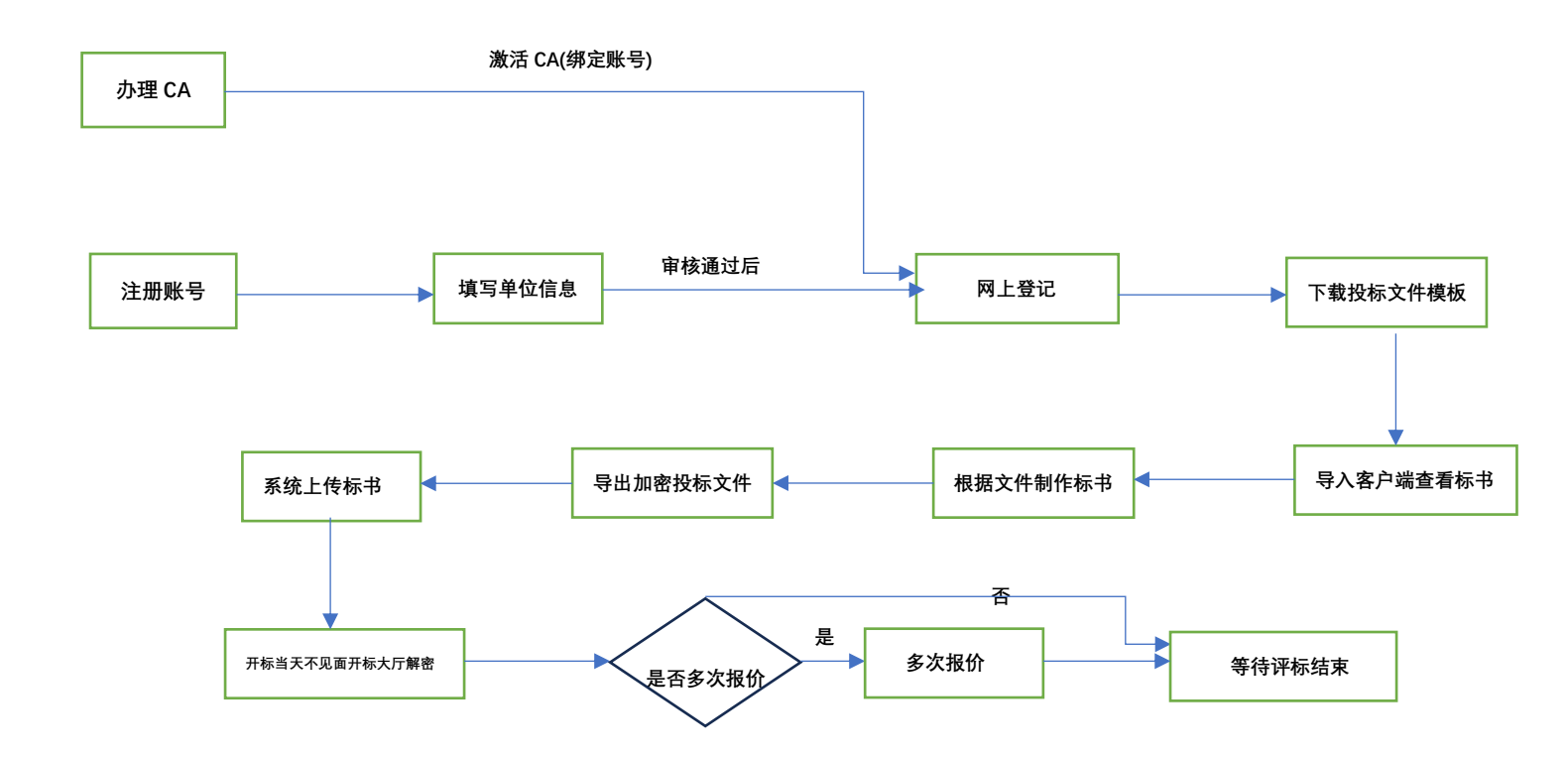

### 目录

| 账号注册问题  | 2 |
|---------|---|
| CA 登录问题 | 2 |
| 报名常见问题  | 4 |
| 制作标书    | 6 |
| 供应商标书上传 | 7 |
| 不见面开标   | 7 |

### 常见问题

## 账号注册问题

常州市政府采购交易系统注册地址:

http://czjapp.changzhou.gov.cn/cgzx/login?bs=5

## CA 登录问题

- 1. CA 办理、延期、变更等业务: http://zfcg.changzhou.gov.cn/html/ns/down/265925.html
- CA 登录失败问题汇总
   1) CA 登录提示 CA 未绑定用户,请使用账号密码登录
   政府采购业务管理平台 (供应商网上办事系统)

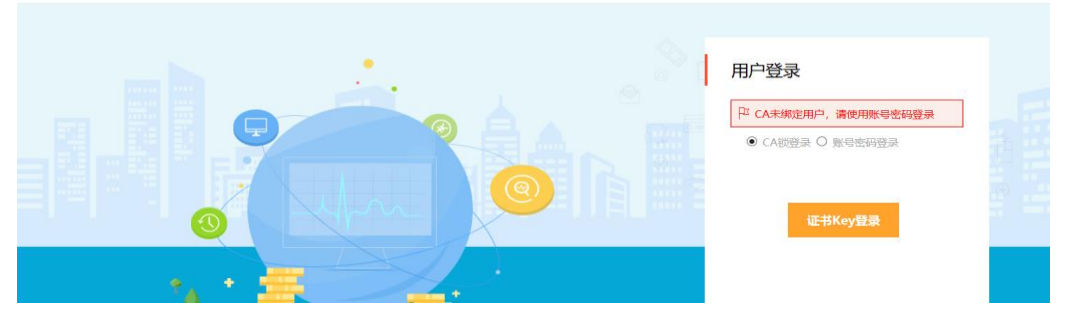

解决: 注册账号登录系统, 激活 CA 后才可用 CA 登录 2)登录系统提示请插入签章, 激活 CA 无法读取到 CA 信息, 如下图。如未下 载驱动,请下载驱动:链接

http://zfcg.changzhou.gov.cn/html/ns/down/278077.html

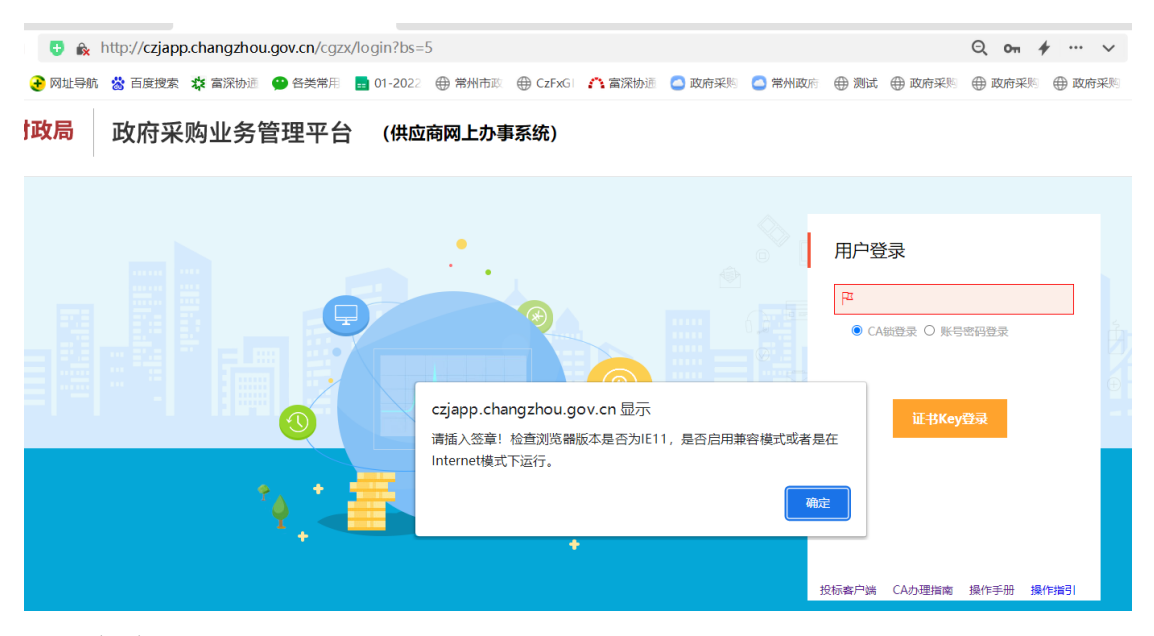

解决办法:

#### 第一步:检查国信 CA 驱动是否正常读取到 CA,如图

|          |                                                 |                                         | 00<br>00<br>办事大厅                        | <mark>ば</mark><br>CA业务办理                         | 2<br>在线客服                  |                       |                                                                                                    | ◆ - ×                                                                               |
|----------|-------------------------------------------------|-----------------------------------------|-----------------------------------------|--------------------------------------------------|----------------------------|-----------------------|----------------------------------------------------------------------------------------------------|-------------------------------------------------------------------------------------|
|          | 日間                                              | <b>3列表</b><br>数字签名,保证                   | E信息传输的完整                                | <u> 翌性、发送者的身</u>                                 | 份认证,防止                     | 交易中的抵赖发生              |                                                                                                    | 最新公告<br>> 证书在线延期                                                                    |
|          | <b>证书名称</b><br>常州市<br>常州市                       | <b>起始日期</b><br>2018-09-17<br>2018-09-17 | <b>到期日期</b><br>2019-09-17<br>2019-09-17 | <b>证书类型</b><br>签名证书(RSA)<br>加密证书(RSA)            | Ukey品牌<br>海泰JSCA<br>海泰JSCA | 操作<br>详情 检测 (d)<br>详情 | 設密码                                                                                                    | > 谷歌浏览器兼容工具 > 证书在线换发                                                                |
| 第二       | 二步:常见                                           | 见浏览暑                                    | 紧设置是                                    | 是否正确,                                            | ,                          |                       |                                                                                                    |                                                                                     |
| 1)<br>2) | IE 浏览器<br>360 浏览                                | <sub>e</sub> 🏉 iex<br>瓦器模式              | cplore.ex<br>计设置成                       | e<br>注兼容模式                                       | ţ.                         | 添                     | 加信任                                                                                                    | 站点                                                                                  |
| ।        | 党政机关 🔬 http://<br>业导航 🖀 百度搜索 :<br>5 <b>政府采贝</b> | czjapp.changz<br>ot 高深协道 🔮<br>勾业务管理     | thou.gov.cn/cg<br>香类常用 ■ 01<br>里平台 (    | zx/login?bs=5<br>-2022 ⊕ 常州市恋<br><b>供应商网上办</b> 署 | ● CzFxGi 。<br>事系统)         | 🏫 當深协道 🛛 政府           | 至采购 🧲 常州政府                                                                                                    | Q     On     ✔        ●     ✓     极速模式     ● I       #容優式     ●        ⑦     如何选择内核 |
|          |                                                 |                                         | ₽                                       | •.                                               | R C E                      |                       | <ul> <li></li> <li></li> &lt;</ul> | 用户登录<br>译<br>@ CAM型录 O 账号密码登录                                                       |

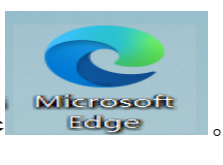

设置如下图

#### ③ Microsoft Edge 浏览器

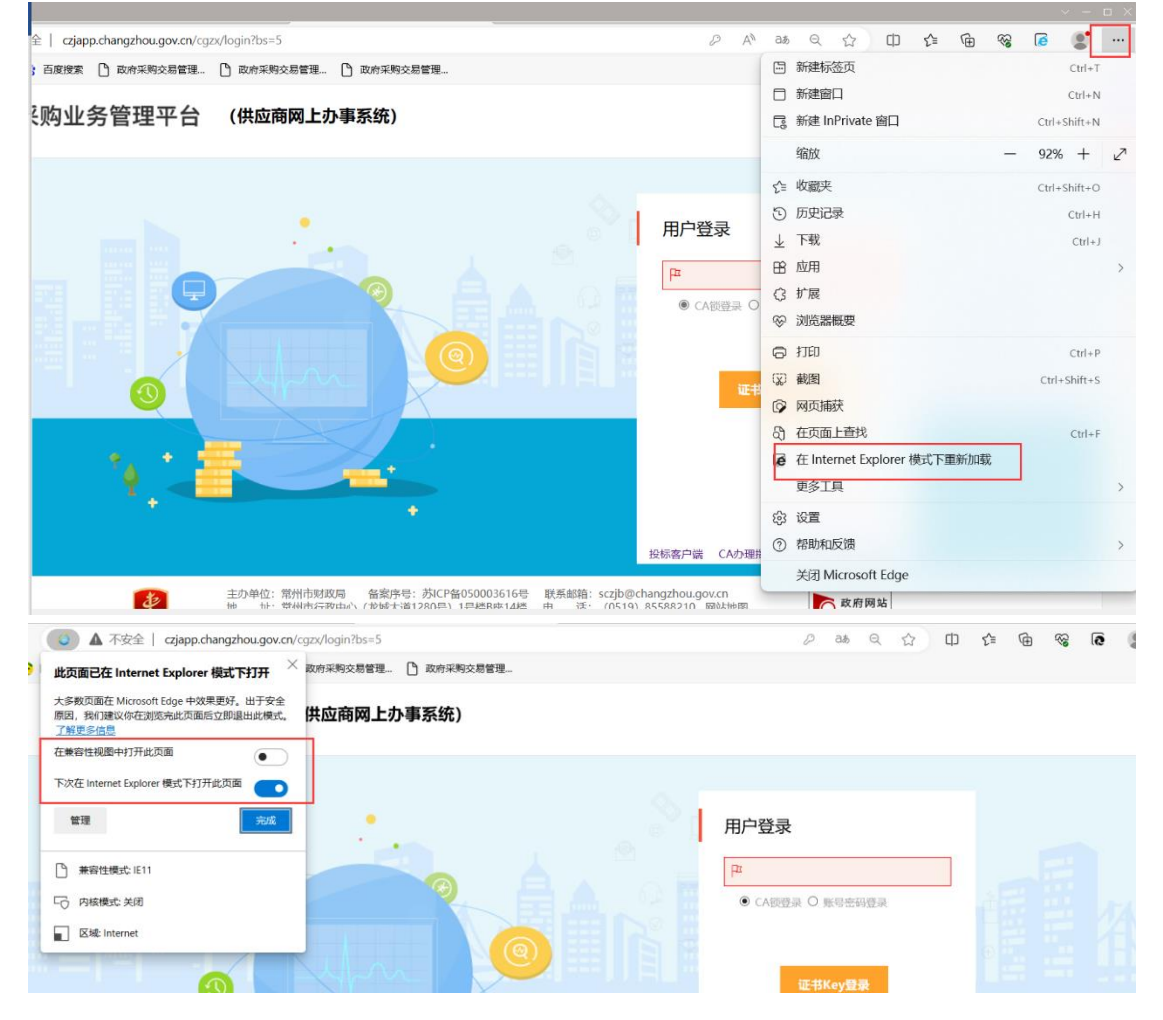

# 报名常见问题

1.报名函签章时提示:签章文件数据非法,原因签章驱动文件被删。

| 登记表编辑                                      |                                                                                                    |
|--------------------------------------------|----------------------------------------------------------------------------------------------------|
| 🕞 保存                                       |                                                                                                    |
| 1 供应商登记信息完善2 供应                            | 商登记表签订                                                                                                    |
|                                            |                                                                                                    |
| · 2. 江苏省财政厅电子招投标平台[专用]                     |                                                                                                    |
| 🗃 🖬 🗞 🥝 🖨 🖹 🗰 🎢 🥎 🕨 🧱 🔲 🗒 🖻                | 100.0% 🛞 🕰 🕰 🔍 🛠 🕸 👗 电子签章 🖌 手写签名 🎸 批量验证 🛱 签章参数                                                                                                    |
| (特) (1) (1) (1) (1) (1) (1) (1) (1) (1) (1 | <ul> <li>次単位已于 2023年07月25日 下載项目编号为(天弘采公-2023-002)的(天宁区红梅街道2022年若旧小区改造工程-2023年07月25日、教出商公司</li> <li>投标人全称(加盖公章或电子印章):</li> <li>联系</li> <li>联系・</li> <li>課示</li> <li>KCL003 登章系统文件数据非法:</li> <li>通定</li> </ul> |
|                                            |                                                                                                    |

解决方案: 签章驱动卸载后重新安装签章驱动 2. 报名函签章时提示:未检测到电子钥匙盘或获取电子钥匙盘有效期异常

| 2 ⊡ 📓 🗌 🕻 🗗 ⊖ 100.0% | ④ ▲ △ ○、 然 ◇ ▲ 电子签章 / 手写签名 ジ 批量验证 菜 签章参数                                        |  |
|----------------------|---------------------------------------------------------------------------------|--|
|                      | 采购人:常/<br>集中采购机械<br>标有限公司<br>我单位已<br>此确认.<br>投标人全称(加盖公章或电子印章):<br>联系人:<br>联系电话: |  |

解决方案:

- ① 检查 CA 是否为常州市政府采购国信 CA。(蓝色国信 CA)
- ② 咨询签章公司电子签章是否过期(电话 4006776800)
- ③ 重装签章驱动

报名函中单位联系人、单位名称等信息错误.
 解决方案:报名成功后撤销重新报名。

# 制作标书

1.客户端打开提示

| 59%       | 客户端运                | 行环境核    | 金测    |
|-----------|---------------------|---------|-------|
| 开始检测iWebC | Dffice组件            | ×       |       |
| 版权信息      | l未正确设置,请先设置copyrigl | ht版权信息! |       |
|           |                     | 确定      | a fre |

解决方案:忽略该提示。

3.制作标书无法进入签章等环节

解决方案:客户端制作标书文件制作环节完成后才可以进入下一环节。可参考操作视频 http://zfcg.changzhou.gov.cn/html/ns/down/177978.html

| 期三 |                        |              | 1000 VA 2011              |                                              |                                                              |                                                               |                                                                |
|----|------------------------|--------------|---------------------------|----------------------------------------------|--------------------------------------------------------------|---------------------------------------------------------------|----------------------------------------------------------------|
|    |                        |              |                           |                                              |                                                              | 索: 请输入关键词                                                     |                                                                |
|    | 吊州巾                    | 以时米购公        | C汤官埕糸5                    | 允1共应商操作指                                     | 判                                                            |                                                               |                                                                |
|    | 发                      | 布日期: 2020-05 | -07 浏览数: 63322            | ?字号: 【大中小】                                   |                                                              |                                                               |                                                                |
|    |                        |              |                           |                                              |                                                              |                                                               |                                                                |
|    | - P 26: 14: 0- ± 19 /c | 常州市.<br>常州市. | 常州市政府采购3<br>发布日期: 2020-05 | 常州市政府采购交易管理系约<br>发布日期: 2020-05-07 浏览数: 63322 | 常州市政府采购交易管理系统供应商操作指<br>发布日期: 2020-05-07 浏览数: 63322 字号: 【大中小】 | 常州市政府采购交易管理系统供应商操作指南<br>发布日期: 2020-05-07 浏览数: 63322 字号: 【大中小】 | 常州市政府采购交易管理系统供应商操作指南<br>发布日期: 2020-05-07 测频数: 63322 字号: [大中小]] |

供应商标书上传

1. 上传投标文件失败

解决方案:

- 1)检查上传文件大小,必须在 300M 以下
- 2)检查上传文件名称中是否包含特殊字符(如--)。
- 2. 上传文件报错:

| 提示                                                                                                 | $\otimes$                     |
|----------------------------------------------------------------------------------------------------|-------------------------------|
| 上传文件时出现异常:Given fin<br>not properly padded. Such i<br>arise if a bad key is used du<br>decryption. | al block<br>ssues can<br>ring |
| 确定                                                                                                 |                               |

# 不见面开标

- 不见面开标页面无反应 解决方案:检查是否被浏览器拦截。
- 2. 不见面开标大厅空白页面、① 如用 360、IE 浏览器,兼容性视图中去掉政府采购交易系统网站

解决方案:下载标书与制作标书时 CA 锁不一致,重新下载招标文件,重新制作标书

| ▶ ▼ ♂ 搜索 | ይ~ 🕆 🔅                                                                        |
|----------|-------------------------------------------------------------------------------|
|          | 打印(P)<br>文件(F)<br>缩放(Z) (100%)<br>安全(S)                                       |
|          | 将网站添加到"开始"菜单(M)<br>查看下载(N) Ctrl+J<br>管理加载项(M)<br>F12 开发人员工具(L)<br>转到已固定的网站(G) |
|          | 兼容性视图设置(B)<br>报告网站问题(R)<br>Internet 选项(O)<br>关于 Internet Explorer(A)          |

删除已添加的交易系统地址, 下方选项去除

| 更改兼容性视图设置                                                                                                    |       |
|----------------------------------------------------------------------------------------------------|-------|
| 添加此网站( <u>D</u> ):                                                                                                    | 添加(A) |
| 已添加到兼容性视图中的网站( <u>W</u> ):<br>changzhou.gov.cn                                                                                                    | 删除(R) |
|                                                                                                    |       |
| <ul> <li>         石兼容性视图中显示 Intranet 站点(j)      </li> <li>         伊用 Microsoft 兼容性列表(U)      </li> <li>         阅读 Internet Explorer 隐私声明了解详细信     </li> </ul> | 词息    |
|                                                                                                    | 关闭(_) |

② 如用 Microsoft Edge 浏览器,按照下图设置。(无需在兼容性视图中加载网页)

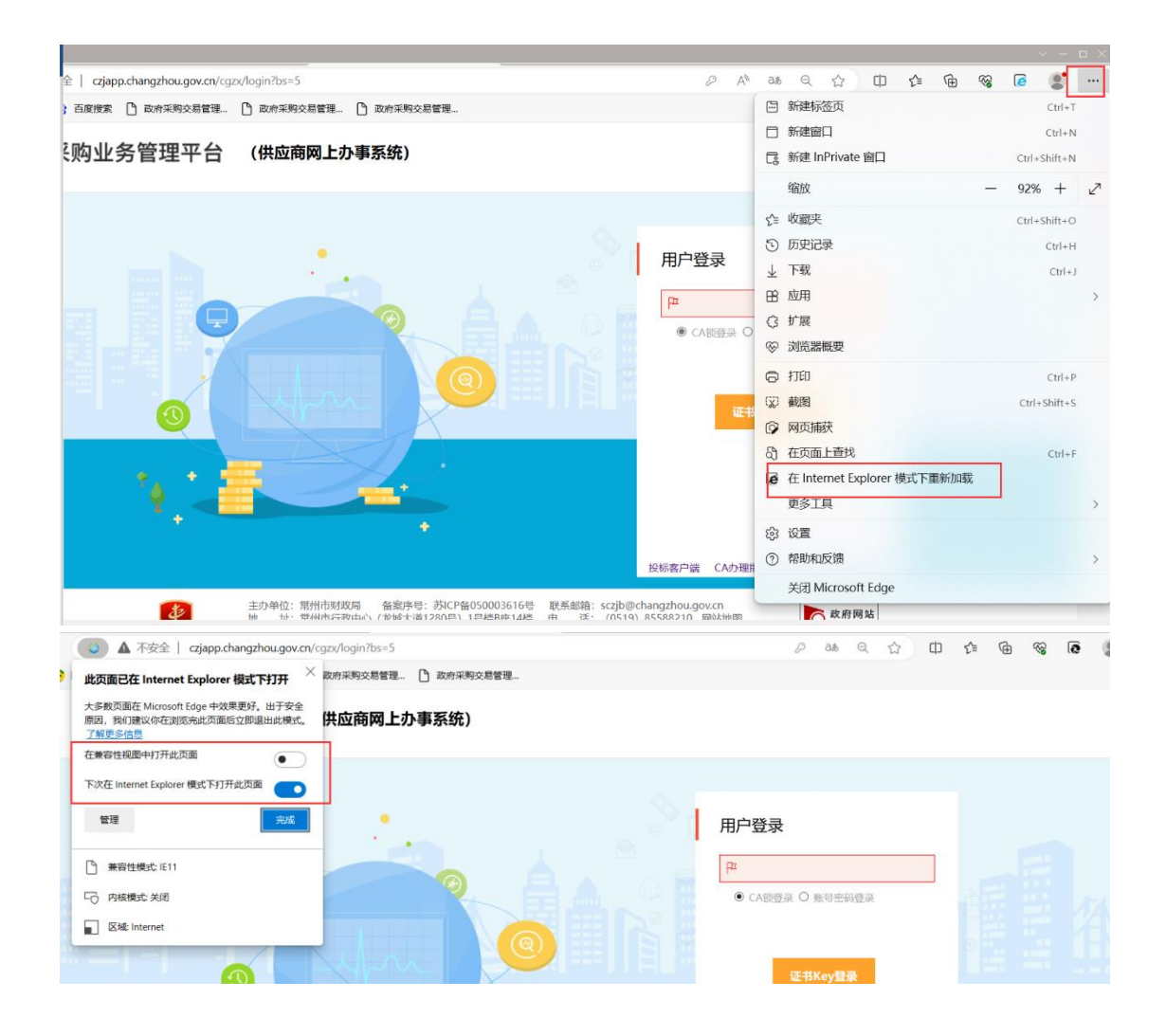